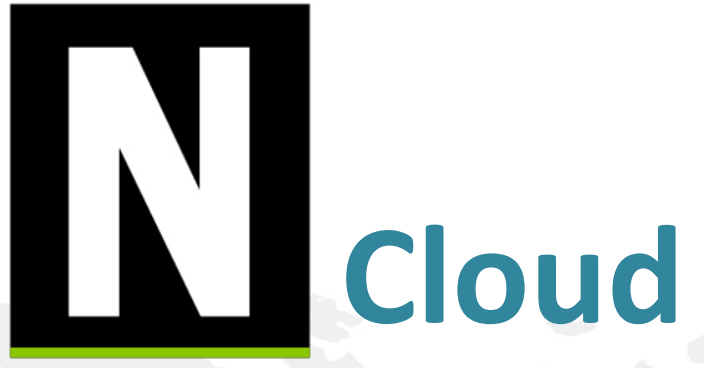

The smartest syslog reporter in the world

## Training Material-事件

Henry Yu henry@npartnertech.com

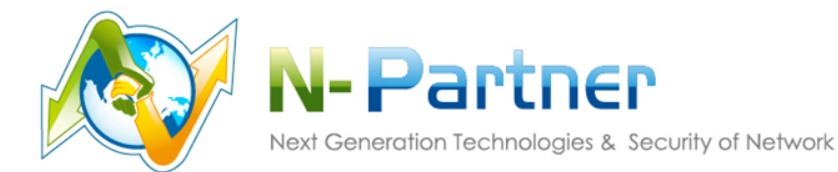

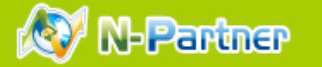

#### ■事件查詢

- ✓ 查詢syslog事件和flow紀錄
- ✔ 關聯
- ✓ 支援 action

#### ■已儲存查詢條件

- ✔ 儲存的查詢條件
- ✔ 使用簡單

|          | 挑園市政府教育局  |
|----------|-----------|
| G        | 事件        |
| <u>m</u> | ▶ 事件查詢    |
| •        | D 已儲存查詢條件 |
|          |           |

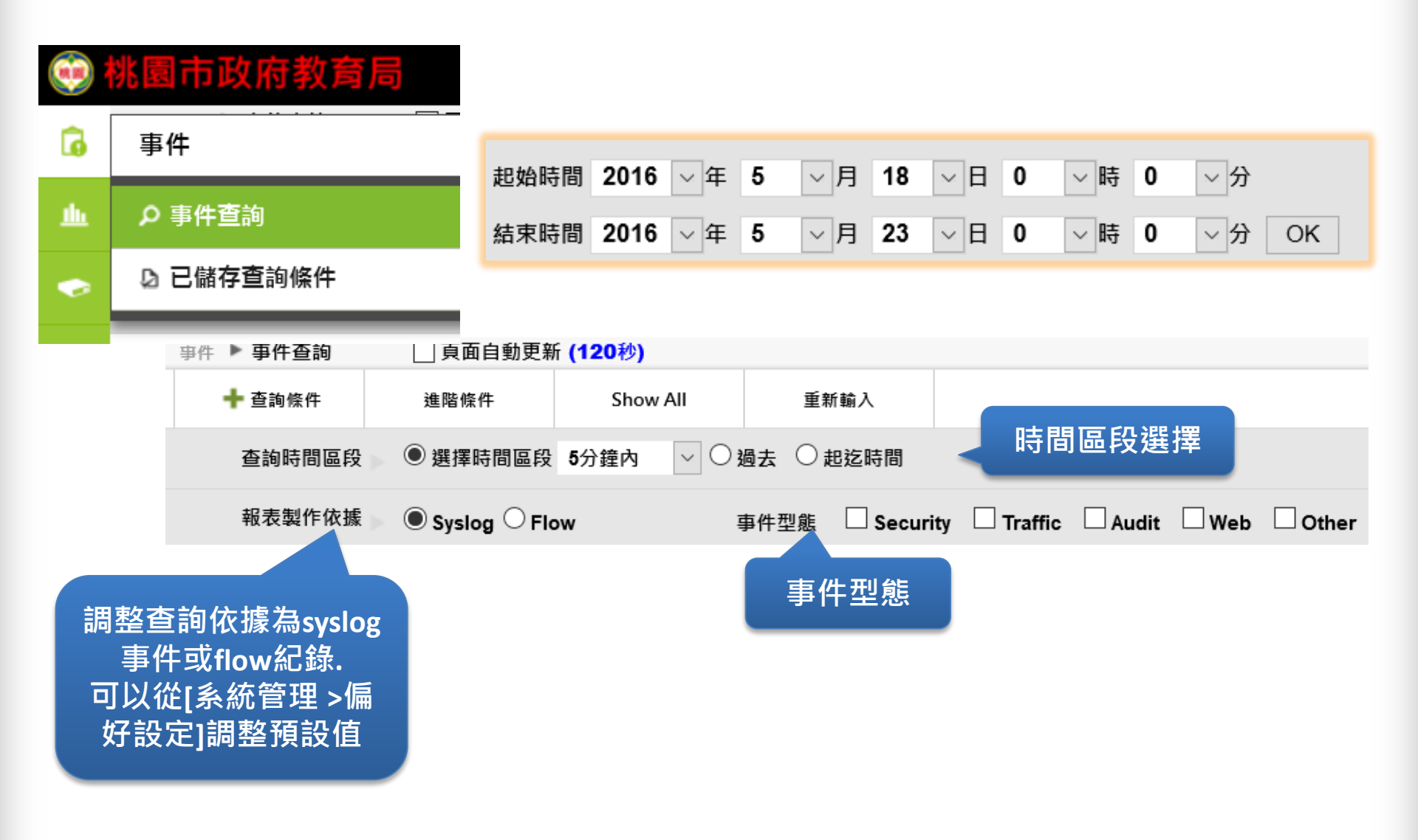

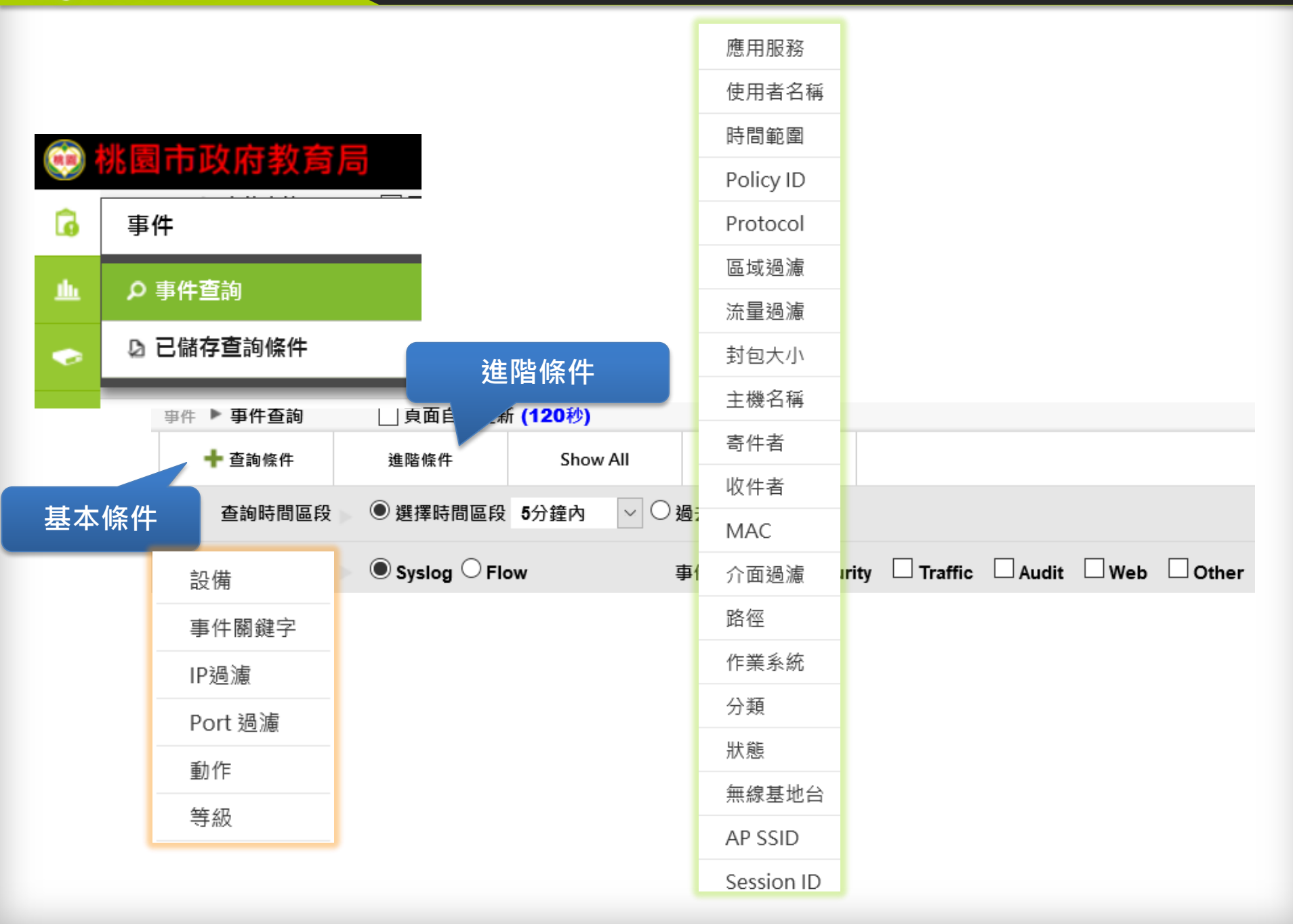

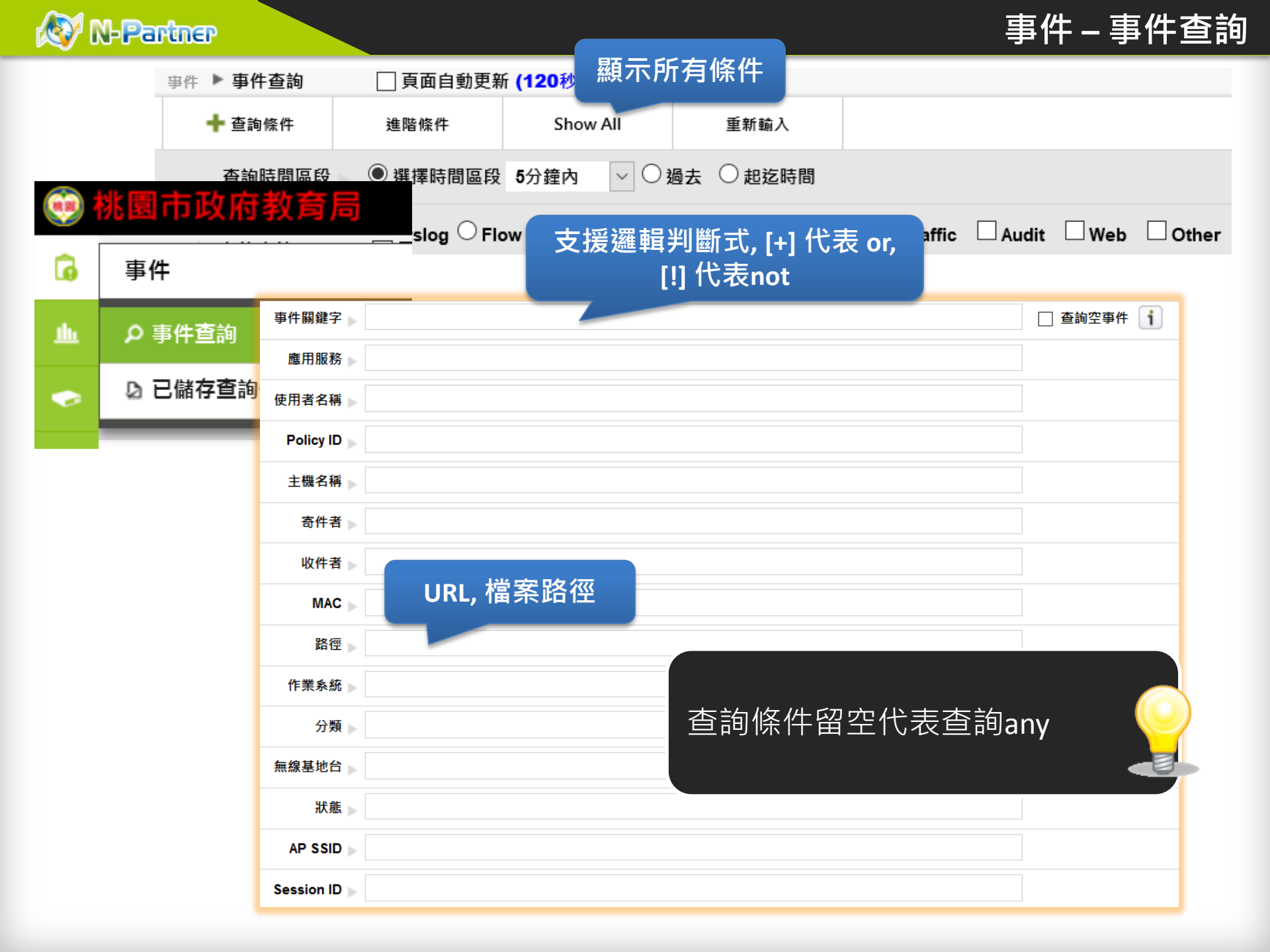

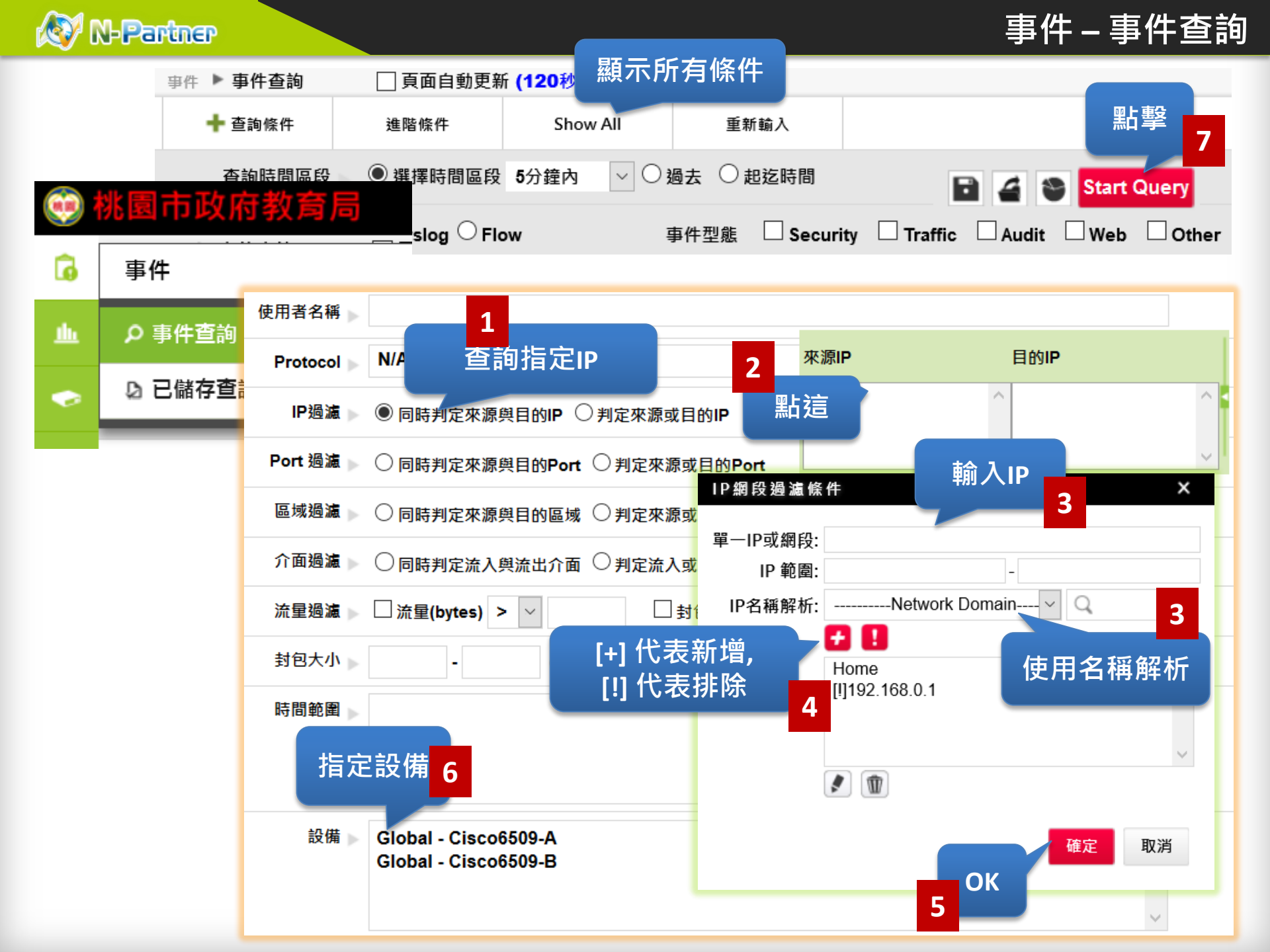

#### 🐼 N-Partner

時間區段

#### 你可以從[系統管理>偏好設定] 改變欄位內容和順序

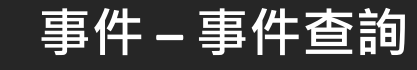

E

資料時間範圍: 2016/05/18 16:45:41 ~ 2016/05/19 16:01:10

| 事件                                                                                                    | 時間                                                                                                    | 次數 | 設備                          |
|----------------------------------------------------------------------------------------------------|----------------------------------------------------------------------------------------------------|----|-----------------------------|
| <sup>%s</sup> 事件內容 d from console by systex on vty0 (127.0.0.3)                                          | 2016/05/19 16:01:10                                                                                              | 1  | Cisco 3750G aluster         |
| %L                                                                                                    | 2016/05/19 15:57:16                                                                                              | 1  | Cisco 3750G aluster         |
| %LINK-5-CHANGED: Interface Vlan1, changed state to administratively down                                 | 2016/05/19 15:57:16                                                                                              | 1  | Cisco 3750G aluster         |
| %SYS-5-CONFIG_I: Configured from                                                                         |                                                                                                    |    | × <sup>7</sup> 50G aluster  |
| %SYS-5-CONFIG_I: Configured from 時間: 2016/05/19 15:27:31                                                 | , changed state to up                                                                                            |    | <sup>7</sup> 50G aluster    |
| %SYS-5-CONFIG_I: Configured fror<br>来源IP:<br>日的I                                                         | 1<br>P                                                                                                    |    | <sup>7</sup> 50G aluster    |
| ※LINEPROTO-5-UPDOWN: Line pr 東源Port:0 目的Port   ※加速の目的 東源Pa稿解析: 日的Pa稿解析:                                  | ti 0<br>fi                                                                                                    |    | 7 <mark>5</mark> 0G aluster |
| 1 -3-UPD Unterface Giga 本源區域: 目的區域                                                                       |                                                                                                    |    | 750G aluster                |
| % 點擊事件 terface Giga Bytes: 0 Protoco                                                                     | s; 0<br>il ;<br>z .                                                                                              |    | 7 <mark>5</mark> 0G aluster |
| %- Enderse Enderse Enderse   %- Nat xigne Nat xigne                                                      | - ,<br>C ;<br>D .                                                                                                |    | <sup>7</sup> 50G aluster    |
| %LINEPROTO-5-UPDO\///ht Line pr     NAT 来源Port: 0     NAT 目的Poil       第10所屬交換     目的IP所屬交換     目的IP所屬交換 | t: 0                                                                                                    | 所  | 有事件欄位                       |
| · · · · · · · · · · · · · · · · · · ·                                                                    | ā:<br>ā:                                                                                                    |    |                             |
|                                                                                                    | National Antonio Antonio Antonio Antonio Antonio Antonio Antonio Antonio Antonio Antonio Antonio Antonio Antonio |    |                             |
| 正常部<br>Policy ID:<br>TCP Fla<br>Session II<br>Session II                                                 | g;<br>):                                                                                                    |    |                             |
| いでは、<br>いはit User:<br>設備: Cisco 3750G aluster 路路                                                         |                                                                                                    |    |                             |
| 参數: 應用服<br>AP SSID: 無線基地台                                                                                | ş:                                                                                                    |    |                             |
| 作業系統;                                                                                                    | <b>1</b> :                                                                                                    |    |                             |

總

| 資料時間範圍: 2016/05/18 16:45:41 ~ 2016/05/19 16:01:10 總筆數: 122                                                 |                                                                                |                     |                              |
|----------------------------------------------------------------------------------------------------|--------------------------------------------------------------------------------|---------------------|------------------------------|
| 事件                                                                                                    | 時間 🔹                                                                           | 次數                  | 設備                           |
| %SYS-5-CONFIG_I: Configured from console by systex on vty0 (127.0.0.3)                                     | 2016/05/19 16:01:10                                                            | 1                   | Cisco 3750G aluster          |
| %LINEPROTO-5-UPDOWN: Line protocol on Interface Vlan1, changed state to down                               | 2016/05/19 15:57:16                                                            | 1                   | Cisco 3750G aluster          |
| %LINK-5-CHANGED: Interface Vlan1, changed state to administratively down                                   | 2016/05/19 15:57:16                                                            | 1                   | Cisco 3750G aluster          |
| %SYS-5-CONFIG_I: Configured from console by system 2 0.3)                                                  | 2016/05/19 15:56:27                                                            | 1                   | Cisco 3750G aluster          |
| %SYS-5-CONFIG_I: Configured from console by sys here .0.0.3)                                               | 2016/05/19 15:54:44                                                            | 1                   | Cisco 3750G aluster          |
| % CONFIG Configured from console by systex on vig 127.0.0.3) 選擇分項統計機                                       | 闌位                                                                             |                     | ×                            |
| %<br>▲<br>か<br>小<br>生<br>か<br>小<br>小<br>上<br>小<br>小<br>小<br>小<br>小<br>小<br>小<br>小<br>小<br>小<br>小<br>小<br>小 | 已選<br>t<br>事件<br>●<br>●<br>●<br>●<br>●<br>●<br>●<br>●<br>●<br>●<br>●<br>●<br>● | 取欄位<br>Aggrega<br>ŧ | ation List<br>確定<br>取消<br>OK |

### 事件 – 事件查詢

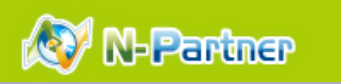

|                                                                     |          |                                                             | 從查詢結果。                               | ẫ生Tơ | opN報表<br><sup>啟動查詢</sup> ( | 5     |
|---------------------------------------------------------------------|----------|-------------------------------------------------------------|--------------------------------------|------|----------------------------|-------|
| 資料時間範圍: 2016/05/18 16:45:41 ~ 2016/05/19 16:01:10 總筆數: 122          |          |                                                             |                                      |      |                            |       |
| 事件                                                                  |          |                                                             | 時間 🗸 🗸                               | 次數   | 設備                         |       |
| %SYS-5-CONFIG_I: Configured from console by systex on vty0 (127.0.0 | .3)      |                                                             | 2016/05/19 .01:10                    | 1    | Cisco 3750G al             | uster |
| %LINEPROTO-5-UPDOWN: Line protocol on Interface Vlan1, changed      | state to | down                                                        | 2016/05 15:57:16                     | 1    | Cisco 3750G al             | uster |
| %LINK-5-CHANGED: Interface Vlan1, changed state to administratively | down     |                                                             | 2010 /19 15:57:16                    | 1    | Cisco 3750G al             | uster |
| %SYS- Top 100 HitCount                                              |          |                                                             |                                      |      |                            | ter   |
| %SYS-<br>6, 9.0%                                                    | 總筆數:     | 11                                                          |                                      |      | Ult Count                  | ter   |
| %SYS-<br>5, 9.0%                                                    | NO-      | ♥Ħ<br>%LINEPROTO-5-UPDOWN: Line                             | protocol on Interface                |      | Hit Count                  | ter   |
| %LINE 8, 9.0%                                                       | 1        | GigabitEthernet2/0/5, changed s                             | state to up                          |      | 18                         | ter   |
| %LINF 9, 3.3%                                                       | 2        | %LINEPROTO-5-UPDOWN: Line<br>GigabitEthernet2/0/17, changed | protocol on Interface<br>state to up |      | 18                         | ter   |
| 4, 14.8% 10, 0.8% other, 0.8%                                       | 3        | %LINEPROTO-5-UPDOWN: Line                                   | protocol on Interface                |      | 18                         | ter   |
| %LINK                                                               |          | %LINEPROTO-5-UPDOWN: Line                                   | protocol on Interface                |      | 10                         | ter   |
| %LINE 1, 14.8%                                                      | 4        | GigabitEthernet2/0/5, changed s                             | tate to down                         |      | 18                         | ter   |
| 3, 14.8%                                                            | 5        | %LINK-3-UPDOWN: Interface Gi<br>state to up                 | gabitEthernet2/0/17, changed         |      | 11                         |       |
| 2, 14.8%                                                            |          | 1                                                           |                                      |      | I                          | -     |

#### 🐼 N-Partner

### 事件 – 事件查詢

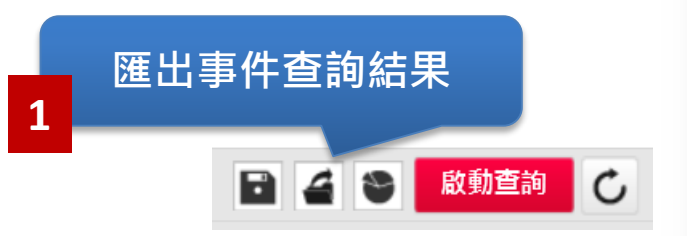

| 資料時間範圍: 2016/05/18 16:45:                                  | 41~2016/05/1916:01:10 總筆數: 122                                                     | ~                             |    |                     |
|------------------------------------------------------------|------------------------------------------------------------------------------------|-------------------------------|----|---------------------|
| 事件                                                         | 進山報衣                                                                               | ~                             | 次數 | 設備                  |
| %SYS-5-CONFIG_I: Configured                                | d from console by systex on vty    資料格式:   ◎ PDF   ○ CSV                           | ○ xml                         | 1  | Cisco 3750G aluster |
| %LINEPROTO-5-UPDOWN: Line protocol on Interface Vlan 企業 取消 |                                                                                    |                               | 1  | Cisco 3750G aluster |
| %LINK-5-CHANGED: Interface                                 | 、Vlan1, changed state to adn                                                       |                               | 1  | Cisco 3750G aluster |
| %SYS-5-CONFIG_I: Configured                                | d from console by systex on vty0 (127.0.0.3)                                       | 201 OK 56:27                  | 1  | Cisco 3750G aluster |
| %SYS-5-CONFIG_I: Configured                                | from console by system on the (127.0.0.2)<br>開啟中· Report manual 2016 0516 1857 csv | × <sup>2016/05/19 1</sup> 3 4 | 1  | Cisco 3750G aluster |
| %SYS-5-CONFIG_I: Configured                                | 您已決定開啟:                                                                            | 016/05/19 15:52:39            | 1  | Cisco 3750G aluster |
| %LINEPROTO-5-UPDOWN: Lin                                   | Report_manual_2016_0516_1857.csv                                                   | 016/05/19 15:27:31            | 1  | Cisco 3750G aluster |
| %LINK-3-UPDOWN: Interface                                  | 檔案類型: Micros for cel 逗點分隔值檔案(1.3 KB)<br>從: http://162.20                           | 016/05/19 15:27:31            | 1  | Cisco 3750G aluster |
| %LINK-3-UPDOWN: Interface                                  | Firefo                                                                             | 016/05/19 15:27:31            | 1  | Cisco 3750G aluster |
| %LINK-3-UPDOWN: Interface                                  | ▶載福茶<br>○ Excel (預設) ✓                                                             | 016/05/19 15:27:29            | 1  | Cisco 3750G aluster |
| %LINEPROTO-5-UPDOWN: Lin                                   | ● 儲存檔案 (S)                                                                         | 016/05/19 15:27:28            | 1  | Cisco 3750G aluster |
|                                                            | 對此類檔案自動採用此處理方式。( <u>A</u> )                                                        |                               |    |                     |
|                                                            |                                                                                    |                               |    |                     |
|                                                            | 確定取消                                                                               |                               |    |                     |

#### 🐼 N-Partner

### 事件 – 事件查詢

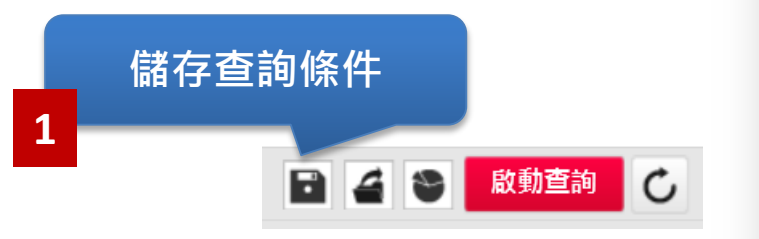

| 資料時間範圍: 2016/05/18 16:45:41 ~ 2016/05/19 16:01:10 <b>總筆數:</b> 122                          |                     |      |                     |
|--------------------------------------------------------------------------------------------|---------------------|------|---------------------|
| 事件                                                                                         | ×                   | クション | 設備                  |
| %SYS-5-CONFIG_I: Configured from console by systex on 輸入查詢條件名稱:                            |                     | 1    | Cisco 3750G aluster |
| %LINEPROTO-5-UPDOWN: Line protocol on Interface VIa                                        | 確定取消                | 1    | Cisco 3750G aluster |
| %LINK-5-CHANGED: Interface Vlan1, changed state to ad 設定名稱                                 |                     | 1    | Cisco 3750G aluster |
| %SYS-5-CONFIG_I: Configured from console by systex on vty0 (127.0.0.3)                     | OK 915:56:27        | 1    | Cisco 3750G aluster |
| %SYS-5-CONFIG_I: Configured from console by systex on vty0 (127.0.0.3)                     | <b>3</b><br>5:54:44 | 1    | Cisco 3750G aluster |
| %SYS-5-CONFIG_I: Configured from console by systex on vty0 (127.0.0.3)                     | 2016/05/19 15:52:39 | 1    | Cisco 3750G aluster |
| %LINEPROTO-5-UPDOWN: Line protocol on Interface GigabitEthernet2/0/17, changed state to up | 2016/05/19 15:27:31 | 1    | Cisco 3750G aluster |
| %LINK-3-UPDOWN: Interface GigabitEthernet2/0/17, changed state to up                       | 2016/05/19 15:27:31 | 1    | Cisco 3750G aluster |
| %LINK-3-UPDOWN: Interface GigabitEthernet2/0/5, changed state to up                        | 2016/05/19 15:27:31 | 1    | Cisco 3750G aluster |
| %LINK-3-UPDOWN: Interface GigabitEthernet2/0/17, changed state to down                     | 2016/05/19 15:27:29 | 1    | Cisco 3750G aluster |
| %LINEPROTO-5-UPDOWN: Line protocol on Interface GigabitEthernet2/0/5, changed state to up  | 2016/05/19 15:27:28 | 1    | Cisco 3750G aluster |
|                                                                                            |                     |      |                     |

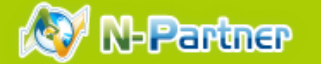

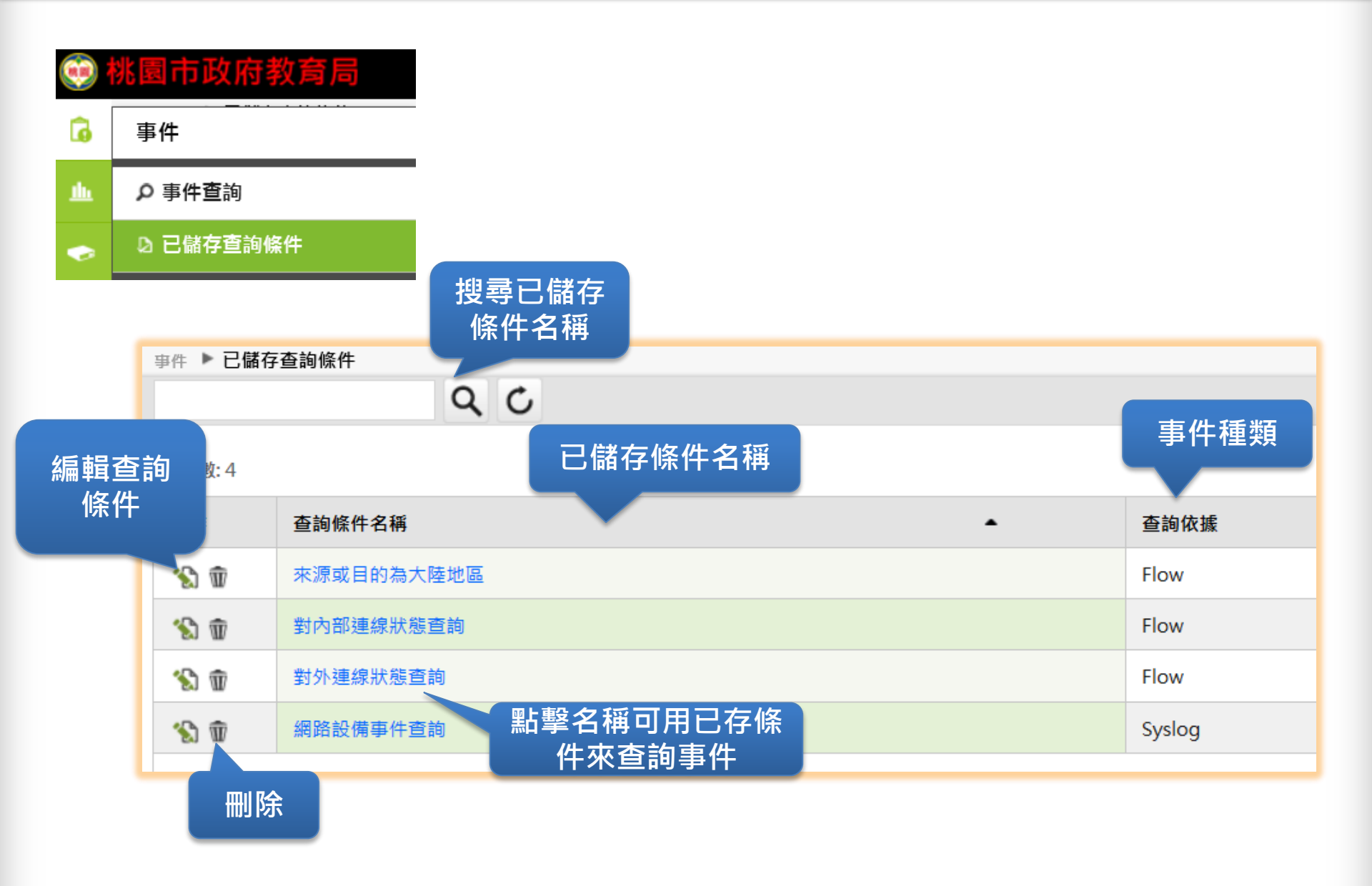

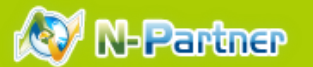

# Practice

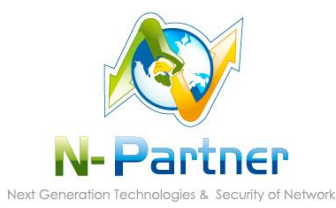